# <Design Compiler>

## LAB

2012/12/05

### 1. Copy files

## ≻ cp ▲ -r ▲ /home/areslab/LAB-DV-12 ▲ ./

| LAB file list |                           |                       |
|---------------|---------------------------|-----------------------|
| Folder        | Name                      | Description           |
| syn           | cpu.v                     | netlist               |
| MEM           | RAM_64B_fast@0C_syn.lib   |                       |
|               | RAM_64B_fast@-40C_syn.lib |                       |
|               | RAM_64B_typical_syn.lib   | Memory libraries      |
|               | RAM_64B_slow_syn.lib      |                       |
|               | RAM_64B.v                 |                       |
| tbench        | tcpu.v                    | testbench             |
|               | tsmc18.v                  | verilog model         |
| script        | dv_script.tcl             | script file           |
|               | .synopsys_dc.setup        | setup file for Design |
|               |                           | Compiler              |
| REPORT        |                           | Report                |
| WORK          |                           | gate level netlist    |
|               |                           | waveform file         |

#### 2. Synthesis Using <Design Compiler>

#### • File preparations:

- ➢ cpu.v (RTL code)
  - in this step, you must be sure that the RTL code is well verified. For example, c-model and RTL co-verification, coding style checking using n-Lint, code coverage checking using VN,...etc.
- \*.db files (i.e. translated from \*.lib on dc\_shell platform):
  - RAM\_64B\_fast@0C\_syn.db, RAM\_64B\_fast@-40C\_syn.db, RAM\_64B\_typical\_syn.db, and RAM\_slow\_syn.db
  - The memory library files (\*.lib) are generated by Artisan Memory Compiler
  - The DB files translation
    - $> dc_shell-t$
    - dc\_shell-t> read\_lib RAM\_64B\_slow\_syn.lib
    - dc\_shell-t>write\_lib USERLIB -o RAM\_64B\_slow\_syn.db

#### script file

• Edit the script file

#### Step 1: Translate \*.lib files to \*.db files

#### Step 2: Run verilog simulation in [tbench]. You can observe

#### the waveforms using nWave before synthesis.

#### > ncverilog +access+rwc tcpu.v ../syn/cpu.v

#### ≻ nWave&

> open tcpu\_rtl.vcd

#### Step 3: Edit the files <cpu.v> in [syn] and

<.synopsys\_dc.setup> in [script] for synthesis.

- RTL modification:
  - All memories and black boxes should be blocked in cpu.v

//`include "../MEM/RAM\_64B.v"

- Edit .synopsys\_dc.setup in [script] folder:
  - Add a "search path" to this file

set search\_path "../MEM/ \$search\_path"

Add the memory \*.db files to the "link library" and "target library"

set link\_library "RAM\_64B\_slow\_syn.db ....."

set target\_library "RAM\_64B\_slow\_syn.db...."

- Edit script file <dv\_script.tcl> in [script]:
- **Step 1: Specify design**
- Step 2: Set don't used cells (slow, typical, and fast libraries)

```
CLKBUF*, CLKINV*, TIE*, SDF*, and SEDF* cells
```

Step 3: Read files (read cpu.v in verilog format)

"../syn/cpu.v"

Step 4: Set current design as "cpu" and uniquify the design

Step 5: Set operating environment (set both maximum and minimum as "slow" library)

Step 6: Set clk period 10ns

Set don't touch network to "clk" and "rst" signals

Set fix hold to clk

Set clock skews (both hold and setup uncertainties)

Step 7: Set input and output delay 2ns

Set input drive 0.288001pf

Set output load 0.06132pf

Set maximum input transition as 0.11ns

**Step 8: Set fanout constraint = 32** 

Set area constraint = 0

**Step 9: Set compile effort as high** 

• Open design compiler in [script] and read script:

>dv

File -> Execute Script

> dv> exit

• After the synthesis, read the area and timing reports in [REPORT]:

- Area report in <cpu.area>
- Setup time report in <cpu.rpt.maxtiming>
- Hold time report in <cpu.rpt.mintiming>
- Run verilog simulation after synthesis in [tbench] and observe the waveform using nWave:
  - ncverilog +access+rwc tcpu.v ../WORK/cpu.vg ../MEM/RAM\_64B.v -v

tsmc18.v +define+SYNTHESIS ON

- ➢ nWave&
- open tcpu\_syn.vcd

實驗報告內容:

1. 實驗目的

- 2. 附上<cpu. area>與<cpu. rpt. maxitiming>的結果
- 列出合成後的面積(total cell area) um<sup>2</sup>,其中記憶體 (RAM\_64B)占了多少um<sup>2</sup>?
- 列出合成後的Setup data arrival time與Setup time slack,並解釋data arrival time與slack的意義。